# PUNKTWERTÄNDERUNG IM DS-WIN

Version: 1.3

DAMPSOFT Die Zahnarzt-Software

Pionier der Zahnarzt-Software. Seit 1986.

| 1.     | Punktwerteingabe im DS-Win                                                                           | 1  |
|--------|----------------------------------------------------------------------------------------------------|----|
| 1.1.   | Allgemeines                                                                                          | 1  |
| 1.2.   | Punktwerteingabe für Kons, IP/FU, PA und KFO                                                         | 3  |
| 1.2.1. | Änderung bei einer einzelnen Kasse                                                                   | 3  |
| 1.2.2. | Änderung für Kassengruppierungen (alle AOK, IKK, Vdek)                                               | 4  |
| 1.3.   | HKP-Punktwerte ändern                                                                                | 8  |
| 1.4.   | Punktwerte-BVG/SVA/AsylbLG (Statusergänzung 6,7 oder 8)                                              | 8  |
| 1.5.   | PAR: Separaten Punktwert für § 22a Patienten hinterlegen                                             | 9  |
| 1.6.   | Spezieller Punktwert BU (Berufsunfall) prüfen/ändern                                                 | 10 |
| 1.7.   | Spezieller Punktwert für Kieferbruch (gilt nur für die KZVen Schleswig-Holstein und Rheinland-Pfalz) | 11 |
| _      |                                                                                                    |    |
| 2.     | Punktwerthistorie                                                                                    | 12 |
| 2.1.   | Löschen von Fehleinträgen                                                                            | 12 |

# 1. Punktwerteingabe im DS-Win

## 1.1. Allgemeines

Die Punktwerteingabe bzw. Punktwertänderung finden Sie unter dem Menüpunkt "Verwaltung/Sonstige Verzeichnisse/Krankenkassenverzeichnis":

| <u> </u> | Patient W                     | artezi     | mmer                   | Abrechnung       | Rect | hnungen  | Statistik        | Kommur        | ikation                | Formu      | lare           | Verwaltur           | ng |
|----------|-------------------------------|------------|------------------------|------------------|------|----------|------------------|---------------|------------------------|------------|----------------|---------------------|----|
| *        |                               |            | R                      | -                |      |          | 2                |               | ¢.                     | 8          | (              |                     | K  |
| Praxis   | Leistungs-<br>verzeichnisse * | S<br>Verze | onstige<br>eichnisse * | Kontrollbücher   | Fr   | agebögen | Fremdadresser    | Frem<br>verwa | dlabor-<br>altung *    | Recall     | Patier<br>über | ntendaten<br>mehmen | K  |
|          | Verzei                        |            | Begründu               | ngsverzeichnis   | •    |          |                  |               |                        |            |                |                     |    |
|          |                               | 1          | Kommen                 | tarverzeichnis   |      | Krankenk | assenverzeichnis | ;             |                        |            |                |                     |    |
|          |                               |            | Krankenk               | assenverzeichnis | is   |          | 14               |               |                        |            |                |                     |    |
|          |                               | 1          | Punktwer               | te einlesen      |      | Kasse    | Privat           |               |                        |            |                |                     |    |
|          |                               |            | BEKV                   |                  | •    | ONr.     | CZust.           | O Art         | <ul> <li>Ka</li> </ul> | ssenna     | me             |                     |    |
|          |                               | -          |                        |                  |      | BUKAS    | SSE 00           | 0             | Beru                   | ıfsunfall- | Punkt          | twerte              |    |

Im Krankenkassenverzeichnis befinden sich auf der linken Seite alle Krankenkassen, die bisher in der Praxis über die Patientenerfassung aufgenommen wurden.

Rechts wird ein Auszug des BEKV (Bundeseinheitliches Kassenverzeichnis), jeweils mit einem markierten Eintrag der links angewählten Kasse ①, angezeigt. Gibt es keine Übereinstimmung mit dem BEKV (Kasse nicht enthalten) ist auf der rechten Seite ② kein Eintrag markiert.

Die Daten der Krankenkasse sind im unteren Drittel zu sehen, die Änderung der Punktwerte erfolgt über die Schaltfläche >>Punktwerte ändern<<.

Über die Punktwerthistorie können die Punktwerte für alle Krankenkassen, HKP-Punktwerte und für BVG/SVA/AsylbLG eingesehen werden. Die Änderung dieser Punktwerte erfolgt über die Schaltfläche >>Punktwerte ändern<< ③.

| Nr.       Zust.       Art.       Kassenname       Ort       Burdeseinheitliches Kassenverzeichnis       2         BUKASSE       0       0       Berufsunfal-Punktwerte       1       58268 Ennepetal       3524942       02       abc BKK       3524942       02       abc BKK       3524942       04       abc BKK       3524942       04       abc BKK       3524942       04       abc BKK       3524942       04       abc BKK       3524942       04       abc BKK       3524942       01       abc BKK       3524942       01       abc BKK       3524942       01       abc BKK       3524942       01       abc BKK       3524942       01       abc BKK       3524942       01       abc BKK       3524942       03       abc BKK       3524942       03       abc BKK       3524942       03       abc BKK       3524942       03       abc BKK       3524942       03       abc BKK       3524942       03       abc BKK       3524942       03       abc BKK       3524942       03       abc BKK       3524942       03       abc BKK       3524942       03       abc BKK       3524942       03       abc BKK       3524942       03       abc BKK       3524942       03       abc BKK       3524942                                                                                                    | Krankenkassenverz | eichnis     |                                  |                        |                        | ? ×                                   |
|----------------------------------------------------------------------------------------------------|-------------------|-------------|----------------------------------|------------------------|------------------------|---------------------------------------|
| Nr.         Zust         Art         * Kassenname         Ort         Bundesembed/Deck Kassenverzeichnis         Z           BUKASSE         0         0         Berufsunfall-Punktwerte         1         5824942         02         abc BKK         3524942         02         abc BKK         3524942         02         abc BKK         3524942         04         abc BKK         3524942         06         abc BKK         3524942         06         abc BKK         3524942         06         abc BKK         3524942         06         abc BKK         3524942         06         abc BKK         3524942         06         abc BKK         3524942         03         abc BKK         3524942         03         abc BKK         3524942         03         abc BKK         3524942         03         abc BKK         3524942         03         abc BKK         3524942         03         abc BKK         3524942         03         abc BKK         3524942         03         abc BKK         3524942         03         abc BKK         3524942         03         abc BKK         3524942         03         abc BKK         3524942         04         AbC Bodensee-Oberschwaben         88212 Ravensburg         3524942         3524942         3524942         23         abc BKK<                                                                                                    |                   |             |                                  |                        |                        |                                       |
| BURASSE 00       0       Berusunal-Punktwerte       3524942       02       abc BKK       22         BURASSE 00       0       abc BKK       1       5256 Ennegetal       524942       02       abc BKK       3524942       04       abc BKK         4127892       02       6       abc BKK       52068 Aachen       5524942       01       abc BKK         4127892       02       4       AOK Bayern       81739 München       3524942       11       abc BKK         8310400       02       4       AOK Bayern       81739 München       3524942       03       abc BKK         8310400       02       4       AOK Bayern       81739 München       3524942       03       abc BKK         8310400       02       4       AOK Bodensechreis       89073 Ulm       3524942       30       abc BKK         7815716       02       4       AOK Bodensechreis       88212 Ravensburg       3524942       35       abc BKK         7815749       02       4       AOK Bodensechreis       88212 Ravensburg       3524942       35       abc BKK         7815749       06       4       AOK Bodensechreis       88212 Ravensburg       3524942       55       abc BKK <td>○ Nr. ○ Z</td> <td>Ľust. ○Ai</td> <td>t • Kassenname</td> <td>Ort</td> <td>Bundeseinheitliches Ka</td> <td>ssenverzeichnis</td>                                                                                                    | ○ Nr. ○ Z         | Ľust. ○Ai   | t • Kassenname                   | Ort                    | Bundeseinheitliches Ka | ssenverzeichnis                       |
| bizzbe Ennepetal       0       ado BKK       324942       04       abo BKK         4127692       0       actimonda krankenkasse       67227 Frankenthal       324942       04       abo BKK         642247       55       6       advita BKK       81739 München       324942       11       abo BKK         8310400       02       4       AOK Bayern       81739 München       3524942       01       abo BKK         8310400       02       4       AOK Bayern       81739 München       3524942       01       abo BKK         8310400       02       4       AOK Biberach       89073 Ulm       3524942       01       abo BKK         7815716       11       4       AOK Biberach       89073 Ulm       3524942       32       abo BKK         7815749       04       AOK Bodensee-Oberschwaben       88212 Ravensburg       3524942       32       abo BKK         7815749       04       AOK Kodensee-Oberschwaben       88212 Ravensburg       3524942       32       abo BKK         8018110       02       4       AOK Kodensee-Oberschwaben       88212 Ravensburg       3524942       52       abo BKK         8018131       02       4       AOK Goppingen <t< td=""><td>BUKASSE 0</td><td>0 0</td><td>Berufsunfall-Punktwerte</td><td>50050 5</td><td>3524942 U2 abc BKK</td><td></td></t<>                                                                                                    | BUKASSE 0         | 0 0         | Berufsunfall-Punktwerte          | 50050 5                | 3524942 U2 abc BKK     |                                       |
| 12 / 202       0       actiminative intransferit asset       52/094 200       00       302/994 200       00       302/994 200       00       302/994 200       00       302/994 200       00       302/994 200       00       302/994 200       00       302/994 200       00       302/994 200       00       302/994 200       00       302/994 200       302/994 200       302/994 200       302/994 200       302/994 200       302/994 200       302/994 200       302/994 200       302/994 200       302/994 200       302/994 200       302/994 200       302/994 200       302/994 200       302/994 200       302/994 200       302/994 200       302/994 200       302/994 200       302/994 200       302/994 200       302/994 200       302/994 200       302/994 200       302/994 200       302/994 200       302/994 200       302/994 200       302/994 200       302/994 200       302/994 200       302/994 200       302/994 200       302/994 200       302/994 200       302/994 200       302/994 200       302/994 200       302/994 200       302/994 200       302/994 200       302/994 200       302/994 200       302/994 200       302/994 200       302/994 200       302/994 200       302/994 200       302/994 200       302/994 200       302/994 200       302/994 200       302/994 200       302/994 200       302/994 200                                                                                                    | 3524942 0         | 2 6         | abc BKK 1                        | 58256 Ennepetal        | = 3524942 U4 abc BKK   |                                       |
| 0-42247 53 0 0 admit BKN 0022 Flatiketitikal 3524942 11 abb BKN 8310400 12 4 AOK Bayern 81739 München 3524942 13 abb BKK 8310400 22 4 AOK Bayern 81739 München 3524942 20 abc BKK 8310400 22 4 AOK Bayern 81739 München 3524942 31 abb BKK 7815716 11 4 AOK Biberach 89073 Ulm 3524942 32 abb BKK 7815716 11 4 AOK Biberach 89073 Ulm 3524942 32 abb BKK 7815716 11 4 AOK Biberach 88073 Ulm 3524942 32 abb BKK 7815716 11 4 AOK Biberach 88073 Ulm 3524942 32 abb BKK 7815716 11 4 AOK Biberach 88073 Ulm 3524942 32 abb BKK 7815716 11 4 AOK Biberach 88073 Ulm 3524942 32 abb BKK 7815749 02 4 AOK Bodensee-Oberschwaben 88212 Ravensburg 3524942 35 abb BKK 7815749 11 4 AOK Bodensee-Oberschwaben 88212 Ravensburg 3524942 37 abb BKK 8018110 02 4 AOK Görpingen 70176 Stuttgart 3524942 53 abb BKK 801851 02 4 AOK Görpingen 70176 Stuttgart 3524942 53 abb BKK 801851 02 4 AOK Görpingen 70176 Stuttgart 3524942 53 abb BKK 801851 02 4 AOK Görpingen 703730 Essingen 70176 Stuttgart 3524942 54 abb BKK 801851 02 4 AOK Görpingen 703730 Essingen 70352 Schwabisch Gmünd 3524942 55 abc BKK 801851 02 4 AOK Görpingen 70370 Essingen 70352 Schwabisch Gmünd 3524942 55 abc BKK 801854 02 4 AOK Görpingen 70370 Essingen 70350 Schwabisch Gmünd 70 3524942 55 abc BKK 801851 02 4 AOK Görpingen 70370 Essingen 70370 Essingen 70370 Schwabisch Gmünd 70 S24942 54 abb BKK 801854 02 4 AOK Heidenheim 73525 Schwabisch Gmünd 70 S24942 54 abb BKK 801854 02 4 AOK Görpingen 70370 Essingen 7050 Schwabisch Gmünd 70 S24942 54 abb BKK 90 0000 RVO -SVA 0.0000 Vek -SVA 0.0000 Vek -SVA                                                                                                    | 412/092 0         | 2 0         | acumonda krankenkasse            | 52068 Aachen           | 3524942 U6 aDC BKK     |                                       |
| 63 10400       11       4       AOK Bayern       61 7.39 München       3524942       1.3       abc BKK         8310400       20       4       AOK Bayern       81739 München       3524942       20       abc BKK         8310400       20       4       AOK Bayern       81739 München       3524942       20       abc BKK         8310400       20       4       AOK Bayern       81739 München       3524942       20       abc BKK         7815716       12       4       AOK Boenseekreis       89073 Ulm       3524942       31       abc BKK         7815749       2       4       AOK Bodenseekreis       88212 Ravensburg       3524942       35       abc BKK         7815749       02       4       AOK Bodensee-Oberschwaben       88212 Ravensburg       3524942       53       abc BKK         7815749       04       4       AOK Bodensee-Oberschwaben       88212 Ravensburg       3524942       53       abc BKK         8018510       02       4       AOK Heidenheim       73525 Schwäbisch Gmünd       3524942       54       abc BKK         8018542       02       4       AOK Heidenheim       73525 Schwäbisch Gmünd       3524942       55       abc BKK </td <td>6428247 5</td> <td>5 6</td> <td>advita BKK</td> <td>6/22/ Frankenthal</td> <td>3524942 11 abc BKK</td> <td></td>                                                                                                    | 6428247 5         | 5 6         | advita BKK                       | 6/22/ Frankenthal      | 3524942 11 abc BKK     |                                       |
| 6310400       02       4       AOK Bayerin       61739 München       3524942       20       abc BKK         7815716       02       4       AOK Biberach       89073 Ulm       3524942       31       abc BKK         7815716       02       4       AOK Biberach       89073 Ulm       3524942       31       abc BKK         7815716       02       4       AOK Bodensee/treis       88212 Ravensburg       3524942       35       abc BKK         7815749       02       4       AOK Bodensee-Oberschwaben       88212 Ravensburg       3524942       36       abc BKK         7815749       02       4       AOK Bodensee-Oberschwaben       88212 Ravensburg       3524942       35       abc BKK         7815749       06       4       AOK Bodensee-Oberschwaben       88212 Ravensburg       3524942       52       abc BKK         8018510       02       4       AOK Göppingen       70176 Stuttgart       3524942       52       abc BKK         8018542       02       4       AOK Heidenheim       73525 Schwabisch Gmünd       3524942       55       abc BKK         8018542       02       4       ADK Heidenheim       73525 Schwabisch Gmünd       3524942       55       abc                                                                                                    | 8310400 1         | 1 4         | AOK Bayern                       | 81739 München          | 3524942 13 abc BKM     |                                       |
| color 40       20       +       AOK Biberach       9073 Ulm       3524942       30       abc BKK         7815716       11       4       AOK Biberach       89073 Ulm       3524942       32       abc BKK         7815716       02       4       AOK Biberach       89073 Ulm       3524942       35       abc BKK         7815740       02       4       AOK Bodensee-Oberschwaben       88212 Ravensburg       3524942       35       abc BKK         7815749       02       4       AOK Bodensee-Oberschwaben       88212 Ravensburg       3524942       37       abc BKK         7815749       06       4       AOK Bodensee-Oberschwaben       88212 Ravensburg       3524942       53       abc BKK         801810       02       4       AOK Bödensee-Oberschwaben       88212 Ravensburg       3524942       53       abc BKK         8018531       02       4       AOK Bödensee-Oberschwaben       73730 Esslingen       3524942       54       abc BKK         8018542       02       4       AOK Heidenheim       73525 Schwabisch Gmünd *       3524942       55       abc BKK         8018542       02       4       AOK Heidenheim       73525 Schwabisch Gmünd *       3524942       55<                                                                                                    | 8310400 0         | 2 4         | AOK Bayern                       | 81739 Munchen          | 3524942 20 abc BKM     |                                       |
| AOK Biberach       00073 0 ml       024 0 ml       024 0 ml       024 0 ml         78157/6       1       4 OK Biberach       89073 0 lm       0324942       03 abc BKK         78157/6       1       4 OK Bodensee/Oberschwaben       88212 Ravensburg       0324942       03 abc BKK         78157/4       02       4       AOK Bodensee/Oberschwaben       88212 Ravensburg       0324942       03 abc BKK         78157/4       04       4 OK Bodensee/Oberschwaben       88212 Ravensburg       0324942       05 abc BKK         7815749       04       4 OK Bodensee/Oberschwaben       88212 Ravensburg       0324942       05 abc BKK         801810       02       4       AOK Bodensee-Oberschwaben       88212 Ravensburg       0324942       05 abc BKK         8018510       02       4       AOK Heidenheim       70176 Stuttgart       0324942       55 abc BKK         8018542       02       4       AOK Heidenheim       7320 Eshingen       0324942       55 abc BKK         Suchausdruck:            % Kasse importieren         Dff. Nummer       3524942       Abr -Stelle       36 Fremdkasse Ja            Off. Nummer       5524942       A                                                                                                    | 7915716 0         | 0 4<br>2 4  |                                  | 99073 Lilm             | 3524942 30 dDC BKK     |                                       |
| ACK Brodenseek reis       B8212 Ravensburg       3524942       35       abc BKK         7815738       02       4       AOK Bodenseek-Oberschwaben       B8212 Ravensburg       3524942       35       abc BKK         7815749       11       4       AOK Bodenseek-Oberschwaben       B8212 Ravensburg       3524942       37       abc BKK         7815749       11       4       AOK Bodenseek-Oberschwaben       B8212 Ravensburg       3524942       37       abc BKK         8018110       02       4       AOK Goppingen       70176 Stuttgart       3524942       53       abc BKK         8018531       02       4       AOK Heidenheim       73325 Schwabisch Gmünd       3524942       55       abc BKK         Suchausdruck:                                                                                                    | 7815716 1         | ∠ 4<br>1 ⁄  | AOK Biberach                     | 89073 Llim             | 3524942 31 dDC DKM     |                                       |
| AOK Bodensee-Oberschwaben       B8212 Ravensburg       3524942       35       abc BKK         7815749       11       4       AOK Bodensee-Oberschwaben       B8212 Ravensburg       3524942       37       abc BKK         7815749       06       4       AOK Bodensee-Oberschwaben       B8212 Ravensburg       3524942       37       abc BKK         7815749       06       4       AOK Bodensee-Oberschwaben       B8212 Ravensburg       3524942       53       abc BKK         801810       02       4       AOK Goppingen       73730 Esslingen       3524942       53       abc BKK         8018542       02       4       AOK Heidenheim       73525 Schwäbisch Gmünd       3524942       55       abc BKK         Suchausdruck:           % Kasse importieren         MKP/ZE:       Mkr. Stelle       36       Fremdkasse Ja       Punktwerte       Pktw. Kons       10430         Vf. Nummer       3524942       Abr. Stelle       36       Fremdkasse Ja       Punktwerte       RVO - SVG       0.0000         Vet - Avst 0. 0.0000       Vet - KFO       0.8820       Pktw. Kons       10430       RVO - SVA 0.0000         Vet - S4256       Ennepetal                                                                                                    | 7815738 0         | 2 1         | AOK Bodenseekreis                | 88212 Ravensburg       | 3524942 35 abo RKk     |                                       |
| ACK Bodensee-Oberschwaben       B8212 Ravensburg       3524942       57       abc BKK         7815749       06       4       AOK Bodensee-Oberschwaben       B8212 Ravensburg       3524942       52       abc BKK         8018110       02       4       AOK Bodensee-Oberschwaben       B8212 Ravensburg       3524942       53       abc BKK         8018510       02       4       AOK Godensee-Oberschwaben       B8212 Ravensburg       3524942       53       abc BKK         8018510       02       4       AOK Heidenheim       73730 Essingen       3524942       55       abc BKK         8018542       02       4       AOK Heidenheim       73525 Schwabisch Gmünd       9       3524942       55       abc BKK         Suchausdruck:            7       7       7       7       7       7       7       7       7       7       7       7       7       7       7       7       7       7       7       7       7       7       7       7       7       7       7       7       7       7       7       7       7       7       7       7       7       7       7       7       7                                                                                                    | 7815749 0         | 2 4         | AOK Bodensee Oberschwaben        | 88212 Ravensburg       | 3524942 36 abc BKk     | ,<br>(                                |
| 7315749       06       4       AOK Bodensee-Oberschwaben       88212 Ravensburg       3524942       52       abc BKK         8018110       02       4       AOK Göppingen       70176 Stuttgart       3524942       53       abc BKK         8018151       02       4       AOK Göppingen       70176 Stuttgart       3524942       53       abc BKK         8018542       02       4       AOK Heidenheim       73525 Schwabisch Gmünd       9       3524942       55       abc BKK         8018542       02       4       AOK Heidenheim       73525 Schwabisch Gmünd       9       3524942       55       abc BKK         Suchausdruck:            WK Ross inportieren       HKP/ZE:        RVO - AsylbLG 0.0000       RVO - SVA 0.0000       RVO - SVA 0.0000       RVO - SVA 0.0000       RVO - SVA 0.0000       RVO - SVA 0.0000       Vdek - SVA 0.0000       Vdek - SVA 0.00000       Vdek -                                                                                                    | 7815749 1         | 1 4         | AOK Bodensee-Oberschwaben        | 88212 Ravensburg       | 3524942 37 abc BKk     | (                                     |
| 8018110       02       4       AOK für den Kreis Boblingen       70176 Stuttgart       3524942       53       abc BKK         8018531       02       4       AOK Goppingen       73730 Esslingen       3524942       55       abc BKK         8018542       02       4       AOK Heidenheim       7330 Esslingen       3524942       55       abc BKK         Suchausdruck:                                                                                                    | 7815749 0         | 6 4         | AOK Bodensee-Oberschwaben        | 88212 Ravensburg       | 3524942 52 abc BKK     | Č.                                    |
| 0018331       02       4       AOK Göppingen       73730 Esslingen       3524942       54       abc BKK         8018542       02       4       AOK Göppingen       73730 Esslingen       3524942       55       abc BKK         Suchausdruck: <ul> <li>V Kasse importieren</li> <li>V Kasse importieren</li> <li>V Kasse importieren</li> <li>V Kasse importieren</li> <li>V Kasse importieren</li> <li>V Kasse importieren</li> <li>V Kasse importieren</li> <li>V Kons</li> <li>V - AsylbLG</li> <li>0.0000</li> <li>RVO - AsylbLG</li> <li>0.0000</li> <li>RVO - SVA</li> <li>0.0000</li> <li>RVO - SVA</li> <li>0.0000</li> <li>RVO - SVA</li> <li>0.0000</li> <li>Vek. KFO</li> <li>0.8553</li> <li>Pktw. PA</li> <li>1.0430</li> <li>RVO - SVA</li> <li>0.0000</li> <li>Vek - SVA</li> <li>0.0000</li> <li>Vek - SVA<!--</td--><td>8018110 0</td><td>2 4</td><td>AOK für den Kreis Böblingen</td><td>70176 Stuttgart</td><td>3524942 53 abc BKk</td><td></td></li></ul>                                                                                                    | 8018110 0         | 2 4         | AOK für den Kreis Böblingen      | 70176 Stuttgart        | 3524942 53 abc BKk     |                                       |
| 8018542       02       4       AOK Heidenheim       73525 Schwäbisch Gmünd       3524942       55       abc BKK         Suchausdruck:                                                                                                    | 8018531 0         | 2 4         | AOK Göppingen                    | 73730 Esslingen        | 3524942 54 abc BKK     | c c c c c c c c c c c c c c c c c c c |
| Suchausdruck:<br>Suchausdruck:<br>Dff. Nummer<br>abc BKK<br>Stassenname<br>abc BKK<br>Straße<br>Kölner Str. 71-77<br>C<br>LZ - Ort<br>58256 Ennepetal<br>Cassenart<br>6: BKK<br>Block:<br>Studie Praxisgebühr<br>Kasse wird nicht mehr verwendet<br>Selbstdefinierte Kasse<br>Straße<br>Straße<br>St | 8018542 0         | 2 4         | AOK Heidenheim                   | 73525 Schwäbisch Gmünd | 3524942 55 abc BKK     |                                       |
| Suchausdruck:       V Kasse importieren         VK Kasse importieren       V Kasse importieren         VK Kasse importieren       V Kasse importieren         VK Kasse importieren       V Kasse importieren         VK V Asylol G 0.0000       V - Asylol G 0.0000         RVO - SVA 0.0000       V - SVA 0.0000         VK KFO 0.8553       Pktw. PA 10430         VK KFO 0.2333/7991       Telefax         Kassenart       6: BKK         Block:       *         Vustandig       02: Baden - Württemberg         VKNR:       *         Kasse wird nicht mehr verwendet       selbstdefinierte Kasse                                                                                                    |                   |             |                                  |                        |                        |                                       |
| Dff. Nummer       3524942       AbrStelle       36       Fremdkasse Ja       Punktwerte         Kassenname       abc BKK       Pktw. HKP       0.8820       Pktw. Kons       1.0430         Straße       Kölner Str. 71-77       Pktw. KFO       0.8553       Pktw. PA       1.0430         PLZ - Ort       58256 Ennepetal       Pktw. IP/FU       1.0979       Pktw. PA       1.0430         PLZ - Ort       58256 Ennepetal       Pktw. IP/FU       1.0979       Pktw. PA       1.0430         Veck - SVA       0.0000       Vdek - AsylbLG       0.0000       Vdek - SVA       0.0000         Veck - SVA       0.0000       Vdek - SVA       0.0000       Vdek - SVA       0.0000         Veck - SVA       0.0000       Vdek - SVA       0.0000       Vdek - SVA       0.0000         Veck - SVA       0.0000       Vdek - SVA       0.0000       Vdek - SVA       0.0000         Veck - SVA       0.0000       Vdek - SVA       0.0000       Vdek - SVA       0.0000         Veck - SVA       0.0000       Vdek - SVA       0.0000       Vdek - SVA       0.0000         Straße       Veck - SVA       Block:       Punktwerthistorie       Punktwerthistorie         Straße       Veck - SVA                                                                                                    | Suchausdruck      |             |                                  |                        | Kasse importieren      |                                       |
| dassenname       abc BKK       Pktw. HKP       0,8320       Pktw. Kons       1,0430       RVO - Asylb G 0,0000         traße       Kolner Str. 71-77       Pktw. KFO       0,8553       Pktw. PA       1,0430       RVO - SVA 0,0000         rLZ - Ort       58256 Ennepetal       Pktw. IP/FU       1,0979       Pktw. PA       1,0430       RVO - SVA 0,0000         rustandig       02333/7991       Telefax       Pktw. IP/FU       1,0979       RCH/KB:       Pktw. HKB:         sassenart       6: BKK       Block:       Pktw. Block:       Pktw. Bl                                                                                                    | Off. Nummer       |             | AbrStelle 36 Fremdkasse          | Ja Punktwerte          |                        | HKP/ZE:                               |
| absenname         abc BKK           kraße         Kölner Str. 71-77           LZ - Ort         58256 Ennepetal           elefon         02333/7991           Telefax                                                                                                    |                   |             |                                  | Pktw. HKP 0,8820       | Pktw. Kons 1,0430      | RVO - AsylbLG 0.0000                  |
| traße       Kolner Str. 71-77       •       Pktw. RFO       0.8553       Pktw. PA       1.0430       RVO- SVA       0.0000         LZ - Ort       58256 Ennepetal       •       Pktw. IP/FU       1.0979       Vde Asylb.G       0.0000         elefon       02333/7991       Telefax       •       •       KCH/KB:       •         ustandig       02: Baden - Württemberg       •       keine Praxisgebühr       •       Punktwerthistorie         ruppe:       VKNR:       •       VKNR:       •       Als Fremdadresse                                                                                                    | assenname         | abc BKK     |                                  |                        |                        | RVO - BVG 0.0000                      |
| LZ - Ort       58256 Ennepetal       Pktw. IP/FU 1,0979       vdek - AsybLG 0,0000 vdek - SVG 0,0000 vdek - SVA 0,0000 vdek - SVA 0,00                                                                                                    | traße             | Kölner St   | . 71-77                          | Pktw. KFO 0,8553       | Pktw. PA 1,0430        | RVO - SVA 0.0000                      |
| LZ - Ort       58256 Ennepetal       vdek - BVG       0.0000         elefon       02333/7991       Telefax       vdek - SVA       0.0000         iassenart       6: BKK       Block:       v       KCH/KB:       v         uständig       02: Baden - Württemberg       keine Praxisgebühr       Punktwerthistorie         ruppe:       VKNR:       Punktwerthistorie         Kasse wird nicht mehr verwendet       selbstdefinierte Kasse       Als Fremdadresse                                                                                                    |                   |             |                                  | Pktw. IP/FU 1.0979     |                        | vdek - AsylbLG 0.0000                 |
| Telefon     02333/7991     Telefax     Vdex - SVA     0.0000       Kassenart     6: BKK     Block:     KCH/KB:     KCH/KB:       *ustandig     02: Baden - Württemberg     Ikeine Praxisgebühr     Punktwerthistorie       Sruppe:     VKNR:     Punktwerte ändern       Kasse wird nicht mehr verwendet     selbstdefinierte Kasse     Als Fremdadresse                                                                                                    | LZ - Ort          | 58256 En    | nepetal                          |                        |                        | vdek - BVG 0.0000                     |
| Kassenart     6: BKK     Block:     KCH/KB:       Zuständig     02: Baden - Württemberg     keine Praxisgebühr       Gruppe:     VKNR:     Punktwerthistorie       Kasse wird nicht mehr verwendet     selbstdefinierte Kasse     Als Fremdadresse                                                                                                    | Felefon           | 02333/79    | )1 Telefax                       |                        |                        | Vdek - SVA 0.0000                     |
| Zuständig     02: Baden - Württemberg     Ekeine Praxisgebühr       Sruppe:     VKNR:       Kasse wird nicht mehr verwendet     selbstdefinierte Kasse                                                                                                    | Kassenart         | 6: BKK      | Block                            |                        |                        | KCH/KB:                               |
| Zustandig     U2: Baden - Wurttemberg     Exeme Praxisgebuilt     Punktwertinistorie       Gruppe:     VKNR:     Punktwertinistorie       Kasse wird nicht mehr verwendet     selbstdefinierte Kasse     Als Fremdadresse                                                                                                    |                   |             |                                  | in an h-//ha           |                        | Dupletuerthistorie                    |
| Gruppe:     VKNR:     Punktwerte ändern       Kasse wird nicht mehr verwendet     selbstdefinierte Kasse     Als Fremdadresse                                                                                                    | Lustandig         | UZ : Bade   | - Wurttemberg                    | Isgebuin               |                        | Puliktweitilistone                    |
| Kasse wird nicht mehr verwendet     selbstdefinierte Kasse     Als Fremdadresse                                                                                                    | Gruppe:           |             | VKNR:                            |                        |                        | Punktwerte ändern                     |
|                                                                                                    | Kasse wird n      | icht mehr v | erwendet 📃 selbstdefinierte Kass | se                     |                        | Als Fremdadresse                      |
| Unicken 🖾 V UK 👗 Apprechen Rückgängig – Ubernehmen                                                                                                    | Drucken (4        | Tā .        | Neu                              | V OK                   | X Abbrechen Rücka      | ängig Übernehmen                      |

Seite 2/12

#### **Hinweis**!

Wir empfehlen Ihnen bei erstmaliger Nutzung des DS-Win im Kassenverzeichnis für die Punktwerterfassung, die häufig vorkommenden Kassen (z. B. Primärkassen, Vdek, ggf. sonstige Kostenträger) manuell aufzunehmen.

Dies erfolgt über die Schaltfläche >>Neu<<. Geben Sie im Feld "Kassenname" den Namen der Krankenkasse ein, das Programm wird im BKV die entsprechende Kasse anzeigen. Über die Schaltfläche >>Kasse importieren<< werden die Daten sofort übernommen.

Wenn Sie Patienten erfassen und die Versichertenkarte einlesen, erfolgt automatisch eine Krankenkassenaufnahme.

Wählen Sie die Schaltfläche >>Punktwerte ändern<< an. Die markierte Krankenkasse wird direkt in dem Dialog der Punktwertänderung angezeigt:

| 0.              | 0                                        | I KOLUG           |            |           |        | <b>D</b> 4 4 4 4 |    |
|-----------------|------------------------------------------|-------------------|------------|-----------|--------|------------------|----|
| Nr.             | Name                                     | KONS              | KEO        | IP/FU     | PA     | PA 922           |    |
| 3524942         | abc BKK                                  | 1,0855            | 0,9815     | 1,2022    | 1,0855 | 0.0000           | ↔  |
| 412/692         | actimonda krankenkasse                   | 1,0855            | 0,9815     | 1,2022    | 1,0855 | 0,0000           |    |
| 31 /815/2/      | AOK Albertadt                            | 1,0855            | 0,9815     | 1,2022    | 1,0855 | 0,0000           |    |
| 37 70157Z7      | AOK Albstadt                             | 1,0000            | 0,9015     | 1,2022    | 1,0000 | 0,0000           |    |
| 02 0310400      | AOK Bayern                               | 1,0055            | 0,9015     | 1,2022    | 1,0000 | 0,0000           |    |
| 11 8310400      |                                          | 0 7000            | 0,3015     | 0 7000    | 0 7000 | 0,0000           |    |
| 20 8310400      | AOK Bayern                               | 0 7000            | 0 7000     | 0 7000    | 0 7000 | 0,0000           |    |
| 31 8310400      | AOK Bayern                               | 1 0855            | 0.9815     | 1 2022    | 1 0855 | 0,0000           |    |
| 36 8310400      | AOK Bayern                               | 1.0855            | 0.9815     | 1,2022    | 1.0855 | 0.0000           |    |
| 02 3119199      | AOK Bremen /Bremerhaven                  | 1.0855            | 0.9815     | 1.2022    | 1.0855 | 0.0000           |    |
| 20 3119199      | AOK Bremen /Bremerhaven                  | 0,7000            | 0,7000     | 0,7000    | 0,7000 | 0,0000           |    |
| 56 3119199      | AOK Bremen /Bremerhaven                  | 0,7000            | 0,7000     | 0,7000    | 0,7000 | 0,0000           |    |
| 13 5313145      | AOK in Hessen                            | 0,7000            | 0,7000     | 0,7000    | 0,7000 | 0.0000           |    |
| 20 5313145      | AOK in Hessen                            | 1,0855            | 0,9815     | 1,2022    | 1,0855 | 0,0000           |    |
| 31 5313145      | AOK in Hessen                            | 0,7000            | 0,7000     | 0,7000    | 0,7000 | 0,0000           |    |
| 56 5313145      | AOK in Hessen                            | 0,7000            | 0,7000     | 0,7000    | 0,7000 | 0.0000           | -  |
|                 |                                          |                   |            |           |        |                  |    |
| chausdruck:     |                                          |                   |            |           |        |                  |    |
| ktwerte der ang | ewählten Kasse                           |                   |            |           |        |                  |    |
| -               |                                          |                   | in folg    | ende Kas  | sen    | Übertragen       |    |
|                 |                                          | in alle Kassen    | mit gleich | ner Kasse | nart 📃 | Übertragen       | 5  |
|                 |                                          |                   | in Kosso   | n andoro  | Λrt    |                  | ۲. |
|                 |                                          |                   | 111 Nasse  | anuerer   |        | Ubertragen       |    |
|                 | in alle Kassen mit eigene                | r Zuständigkeit   | und gleich | ner Kasse | nart   | Übertragen       |    |
|                 | . in alle Kassen mit gleicher Art und Zu | ıständigkeit wie  | die ange   | wählte Ka | sse    | Übertragen       |    |
|                 | in Kassan                                | and or or Art und | aloichor   | Zustöndig | koit 🗌 |                  | =  |
|                 | III Kasseli                              | anderer Art und   | gieicher   | Lustanuig | Keit   | Ubertragen       |    |
|                 |                                          |                   |            |           |        |                  |    |
|                 |                                          |                   |            |           |        |                  |    |

Sie finden im ersten Reiter ① die Eingabemöglichkeit für die Bereiche "Kons, KFO, IP/FU, PA, PA §22". Mit dem Update 04/2014 wurde die Eingabe für IP/FU in einer gemeinsamen Spalte zusammengefasst. Weiterhin erfolgt keine Unterscheidung mehr zwischen Ost- und Westpunktwerteingabe.

Der zweite Reiter 2 ist für die HKP-Punktwerte vorgesehen.

Im dritten Reiter ③ sehen Sie den Bereich für die Punktwerte der Patienten mit der Statusergänzung 6,7 oder 8.

DAMPSOFT Version: 1.3

Seite 3/12

#### Hinweis!

Sollten Ihnen von Ihrer KZV eine csv- oder xml-Datei für die Punktwertänderung zur Verfügung gestellt werden, können Sie diese Datei im DS-Win ganz bequem einlesen. Folgen Sie im DS-Win dem Pfad "Verwaltung/Sonstige Verzeichnisse/Punktwerte einlesen".

## 1.2. Punktwerteingabe für Kons, IP/FU, PA und KFO

Zur Eingabe des aktuellen Punktwertes klicken Sie direkt mit der linken Maustaste auf den jeweiligen Bereich, z. B. "Kons", und überschreiben Sie den vorherigen Wert. Die Eingabe wird mit der Enter-Taste bestätigt. Der Wert für den Kons-Bereich wird im Bereich "PA" automatisch aktualisiert. Geben Sie die übrigen Punktwerte für die markierte Kasse ein.

## 1.2.1. Änderung bei einer einzelnen Kasse

Handelt es sich um eine Änderung für eine einzelne Kasse, ist der Vorgang der Punktwertänderung nun abgeschlossen. Um die Gültigkeit des Punktwertes einzugeben, verlassen Sie diesen Dialog mit der Schaltfläche >>OK<<. Jetzt wird vom DS-Win die Gültigkeit des Punktwertes eingetragen.

Beenden Sie nach dem Eintragen aller Punktwerte den Eingabedialog mit der Schaltfläche >>OK<<. Es erscheint die folgende Abfrage:

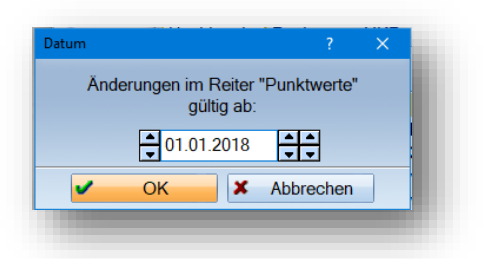

Anschließend erfolgt eine Aktualisierung der Umsatzstatistik, damit die Leistungen rückwirkend neu ausgewertet werden können.

Sie können die Punktwerte rückwirkend und auch für die Zukunft eintragen, z. B. vor einem Urlaub, so dass direkt im Anschluss mit dem aktuellen Punktwert gearbeitet werden kann.

## 1.2.2. Änderung für Kassengruppierungen (alle AOK, IKK, Vdek)

Um Anpassungen für Kassengruppierungen vorzunehmen, gehen Sie in die Punktwertänderung und markieren Sie die jeweilige Kasse, z. B. Barmer GEK Schleswig-Holstein, tragen die Punktwerte pro Bereich ein und bestätigen die Eingabe mit >>Enter<<.

Nutzen Sie jetzt folgende Funktion für die Übertragung auf alle "vdek-Krankenkassen" mit der "Art" ① 8 für vdek, wie im folgenden Bildausschnitt dargestellt wird:

| 0   | intere c | Fulki        | Pulktwelle-DVG/SVA/Asy                   | DLG              |            |            |        |            |          |
|-----|----------|--------------|------------------------------------------|------------------|------------|------------|--------|------------|----------|
| Art | Zu.      | Nr.          | Name                                     | KONS             | KFO        | IP/FU      | PA     | PA §22     |          |
| F   | 31       | 0095209      | BAPersBW VII 3,3                         | 1,0855           | 0,9815     | 1,2022     | 1,0855 | 0,0000     | ₽        |
| 8   | 06       | 6380003      | Barmer GEK >Koblenz                      | 1,1100           | 1,0200     | 1,2022     | 1,0000 | 0,0000     |          |
| 8   | 02       | 8080004      | BARMER > Baden-Württemberg               | 1,0855           | 0,9815     | 1,2022     | 1,0855 | 0,0000     |          |
| 8   | 02       | 4239915      | BARMER > Baden-Württemberg               | 1,0855           | 0,9815     | 1,2022     | 1,0855 | 0,0000     |          |
| 8   | 11       | 8380007      | BARMER > Bayern                          | 1,0855           | 0,9815     | 1,2022     | 1,0855 | 0,0000     |          |
| 8   | 11       | 9939003      | BARMER > Bayern                          | 1,0855           | 0,9815     | 1,2022     | 1,0855 | 0,0000     |          |
| 8   | 11       | 4239915      | BARMER > Bayern                          | 1,0855           | 0,9815     | 1,2022     | 1,0855 | 0,0000     |          |
| 8   | 30       | 9580001      | BARMER > Berlin                          | 1,0855           | 0,9815     | 1,2022     | 1,0855 | 0,0000     |          |
| 8   | 31       | 9939003      | BARMER > Bremen                          | 1,0855           | 0,9815     | 1,2022     | 1,0855 | 0,0000     |          |
| 8   | 20       | 5180009      | BARMER > Hessen                          | 1,0855           | 0,9815     | 1,2022     | 1,0855 | 0,0000     |          |
| 8   | 04       | 1780006      | BARMER > Niedersachsen                   | 1,0855           | 0,9815     | 1,2022     | 1,0855 | 0,0000     |          |
| 8   | 02       | 6780007      | Barmer > Nordbaden                       | 1,0855           | 0,9815     | 1,2022     | 1,0855 | 0.0000     |          |
| 8   | 13       | 4080005      | BARMER > Nordrhein                       | 0,8000           | 0,7898     | 0,7898     | 0,8000 | 0.0000     |          |
| 8   | 13       | 9939003      | BARMER > Nordrhein                       | 1,0855           | 0,9815     | 1,2022     | 1,0855 | 0,0000     |          |
| 8   | 06       | 6480004      | BARMER > Rheinland-Pfalz                 | 1,0855           | 0,9815     | 1,2022     | 1,0855 | 0,0000     |          |
| 8   | 06       | 9939003      | BARMER > Rheinland-Pfalz                 | 1,0855           | 0,9815     | 1,2022     | 1,0855 | 0,0000     |          |
| 8   | 36       | 1380002      | BARMER > Schleswig-Holstein              | 1,0855           | 0,9815     | 1,2022     | 1,0855 | 0,0000     |          |
|     |          |              |                                          |                  |            |            |        |            |          |
| Sι  | ichau    | isdruck:     |                                          |                  |            |            |        |            |          |
| Pu  | nktwe    | erte der ang | ewählten Kasse                           |                  |            |            |        |            | <u> </u> |
|     |          |              |                                          |                  | in folg    | ende Kas   | sen    | Übertragen |          |
|     |          |              |                                          | in alle Kassen   | mit gleich | ner Kasse  | nart 📃 | Übertragen | 7        |
|     |          |              |                                          |                  | in Kasse   | en anderei | Art    | Übertragen |          |
|     |          |              |                                          |                  |            |            |        | obentagen  |          |
|     |          |              | in alle Kassen mit eigener               | Zuständigkeit    | und gleich | ner Kasse  | nart   | Übertragen |          |
|     |          |              | . in alle Kassen mit gleicher Art und Zu | ständigkeit wie  | die ange   | wählte Ka  | sse    | Übertragen |          |
|     |          |              | in Kassen a                              | anderer Art und  | laleicher  | Zuständia  | keit 🗌 | Ühortrogon | 51       |
|     |          |              |                                          | inderer / in and | giotonon   | Lastanaig  |        | obeniagen  |          |
|     |          |              |                                          |                  |            |            |        |            |          |
|     | _        |              |                                          |                  |            |            |        |            |          |

Die Funktion "in alle Kassen mit gleicher Kassenart", zu nutzen über die Schaltfläche >>Übertragen<< (2), sorgt für eine sofortige Übertragung der Eingabe auf alle "vdek-Kassen".

Nach der Übertragung erkennen Sie die Übernahme des Punktwertes an der Graufärbung der aktualisierten Kassen:

| Pun | ktwe | rte Punkt | warte HKP Runktwarte BVG/SVA/Asylh | I.G.   |        |        |        |        |   |
|-----|------|-----------|------------------------------------|--------|--------|--------|--------|--------|---|
| 0   | 0    | T unku    |                                    | Lu     |        |        |        |        |   |
| Art | Zu.  | Nr.       | Name                               | KONS   | KFO    | IP/FU  | PA     | PA §22 |   |
| F   | 31   | 0095209   | BAPersBW VII 3,3                   | 1,0855 | 0,9815 | 1,2022 | 1,0855 | 0,0000 | ₿ |
| 8   | 06   | 6380003   | Barmer GEK >Koblenz                | 1,1100 | 1,2022 | 1,2022 | 1,0000 | 0,0000 |   |
| 8   | 02   | 8080004   | BARMER > Baden-Württemberg         | 1,1100 | 1,2022 | 1,2022 | 1,0000 | 0,0000 |   |
| 8   | 02   | 4239915   | BARMER > Baden-Württemberg         | 1,1100 | 1,2022 | 1,2022 | 1,0000 | 0,0000 |   |
| 8   | 11   | 8380007   | BARMER > Bayern                    | 1,1100 | 1,2022 | 1,2022 | 1,0000 | 0.0000 |   |
| 8   | 11   | 9939003   | BARMER > Bayern                    | 1,1100 | 1,2022 | 1,2022 | 1,0000 | 0,0000 |   |
| 8   | 11   | 4239915   | BARMER > Bayern                    | 1,1100 | 1,2022 | 1,2022 | 1,0000 | 0,0000 |   |
| 8   | 30   | 9580001   | BARMER > Berlin                    | 1,1100 | 1,2022 | 1,2022 | 1,0000 | 0.0000 |   |

Sie können nun noch die Punktwerte für zusätzliche Kassen ändern, bevor der Abschluss der Punktwertänderung über Schaltfläche >>OK<< erfolgt.

#### **Hinweis**!

In dem vorangegangen Beispiel wurde die Barmer GEK mit Kassenart "8" geändert. Die "Art" mit der Ziffer "8" steht für "vdek-Kassen" laut Vorgabe des BEKV.

Zur Übersicht erhalten Sie hier eine Auflistung der "Kassenarten", die automatisch bei Krankenkassenaufnahme über das BEKV übernommen werden:

| LIKK                     |
|--------------------------|
| 2: Bundesknappschaft     |
| 3: LKK                   |
| 4: AOK                   |
| 5: SKK                   |
| 6: BKK                   |
| 8: vdek                  |
| 9: SOZ                   |
| A: Reserve               |
| B: Bundesgrenzschutz     |
| C: BuAmt f. Zivildienst  |
| D: Polizei und Feuerwehr |
| E: Berufsgenossenschaft  |
| F: Bundeswehrverwaltung  |
| G: Reserve               |
| H: Versorgungsamt        |
| I: Reserve               |
| K: Reserve               |
| L: Reserve               |
| Z: Diverse               |
|                          |

1.2.2.1. Bedeutung "in folgende Kassen übertragen"

Haben Sie einen bestimmten Punktwert auf weitere Kassen zu übertragen, die aber nicht für alle Kassen der "Art" gelten, ist die Funktion "in folgende Kassen übertragen" nützlich. Durch Anklicken der Schaltfläche >> Übertragen<< (1) öffnet sich das Kassenverzeichnis (2):

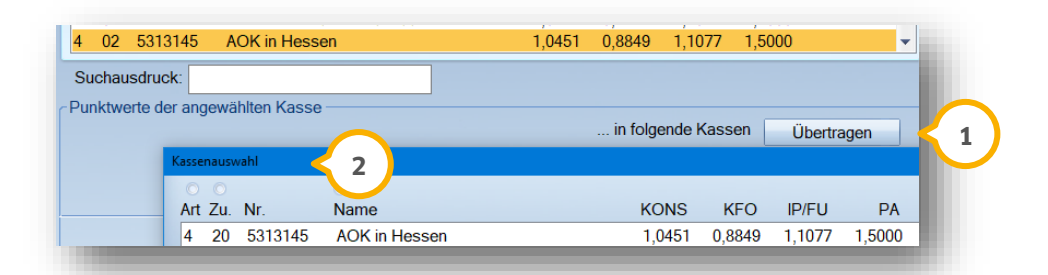

Markieren Sie die jeweiligen Krankenkassen und verlassen Sie den Dialog über die Schaltfläche >>OK<<. Anschließend können noch andere Punktwerte eingegeben werden. Sofern alle Eintragungen vorgenommen wurden, kann im Punktwerteingabebereich über die Schaltfläche >>OK<< die Gültigkeit der Punktwerte eingetragen und die Änderung abgeschlossen werden.

#### 1.2.2.2. Bedeutung "in Kassen anderer Art" übertragen

Die Funktion "in Kassen anderer Art übertragen" ist hilfreich, wenn mehrere Kassengruppen identische Punktwerte haben. Mit Klick auf >>Übertragen<< öffnet sich ein Fenster mit den Kassenarten. Wählen Sie die jeweilige "Art" aus und verlassen Sie dieses Fenster mit Klick auf >>OK<<. Die Punktwerte wurden nun auf diese Kassen übertragen. Jetzt können Sie noch zusätzliche Kassen ändern, bevor der Abschluss der Punktwertänderung über Schaltfläche >>OK<< erfolgt.

#### 1.2.2.3. Bedeutung "in alle Kassen mit eigener Zuständigkeit und gleicher Kassenart"

Die "eigene Zuständigkeit" ist der KZV-Bereich der Praxis. Dieser wird über die "Praxisdaten" in der "Verwaltung" programmintern geprüft.

Sie können diese Funktion z. B. für eine Punktwertänderung für Kassen nutzen, die nur innerhalb Ihres KZV-Bereiches (also KZV-eigene Kassen) gültig sein soll. Dafür sollten Sie eine Barmer-Kasse Ihres KZV-Bereiches vorher markieren und mit dem gültigen Punktwert eintragen und dann diese Funktion anwählen.

| unktwertänderun | g fur alle Kassen |                     |
|-----------------|-------------------|---------------------|
| Punktwerte F    | unktwerte-HKP     | Punktwerte-BVG/SVA/ |
|                 | ۲                 |                     |
| Art Zu. Nr.     | Name              |                     |
| 8 06 638        | 1 Barmer          | GEK >Koblenz        |

Die Zuständigkeit wird durch die zweistellige Zahl unter "Zu" 🛈 angezeigt.

#### **Hinweis!**

"Zuständig" ist hier abgekürzt mit "Zu" und bedeutet KZV-Bereich. Hier erhalten Sie eine Übersicht der KZV-Bereiche (Zuständigkeit) Deutschlands:

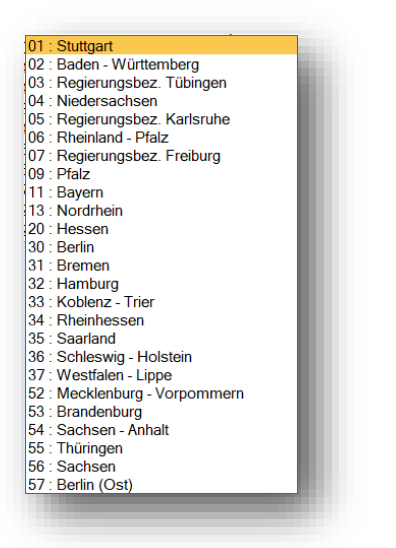

1.2.2.4. Bedeutung "in alle Kassen mit gleicher Art und Zuständigkeit der angewählten Kasse"

In seltenen Fällen kommt es vor, dass Ihnen Punktwerte aus den anderen KZV-Bereichen zur Eingabe vorliegen. In diesem Fall unterstützt Sie diese Funktion.

Ein Beispiel: Ihr Praxissitz liegt in Niedersachsen (04) und Sie führen einige Krankenkassen aus Nordrhein-Westfalen mit dem KZV-Bereich Nordrhein (13). Sie ändern den Punktwert für die "AOK Rheinland/Hamburg" mit der "Zuständigkeit" (KZV-Bereich) 13. Sie möchten nun weitere AOK-Kassen für den Bereich 13 Nordrhein mit einem Klick ändern. Wählen Sie jetzt diese Funktion an, damit alle AOK-Kassen (Art 4) mit der Zuständigkeit 13 (KZV Nordrhein) geändert werden können.

#### 1.2.2.5. Bedeutung "in Kassen anderer Art und gleicher Zuständigkeit"

Diese Funktion arbeitet ähnlich der im vorangegangenen Abschnitt erläuterten Funktion und betrifft ebenfalls Punktwertänderung anderer KZV-Bereiche.

Ein Beispiel: Sie haben Ihren Praxissitz in Niedersachsen und wollen für den KZV-Bereich Nordrhein eine Punktwertänderung für AOK, IKK und BKK-Kassen durchführen. Markieren Sie z. B. die AOK Rheinland/Hamburg und ändern die Punktwerte. Danach wählen Sie diese Funktion aus und klicken die Schaltfläche >>Übertragen<< an. Es öffnet sich das Fenster mit den Kassenarten. Wählen Sie zusätzlich IKK und BKK an. Danach erfolgt ausschließlich eine Änderung nur der Kassen mit "Zuständigkeit Nordrhein" (KZV-Bereich). Auch hier ist also die vorab markierte Kasse mit dem entsprechenden KZV-Bereich entscheidend.

# 1. Punktwerteingabe im DS-Win

## **1.3. HKP-Punktwerte ändern**

Im folgenden Bildausschnitt sehen Sie den Reiter "Punktwerte-HKP", die Punktwerte für HKP sind bundesweit einheitlich ①:

| Pur | hktwe | rte Punktv | werte-HKP Punktwerte-BVG/SVA/ | AsylbLG   |         |
|-----|-------|------------|-------------------------------|-----------|---------|
|     |       |            | 0                             | $\frown$  |         |
| Art | Zu.   | Nr.        | Name                          | Punktwert |         |
| 6   | 02    | 3524942    | abc BKK                       | 0,8820    | e       |
| 6   | 02    | 4127692    | actimonda krankenkasse        | 0,8820    | <b></b> |
| 6   | 55    | 6428247    | advita BKK                    | 0,8820    |         |
| 4   | 02    | 8310400    | AOK Bayern                    | 0,8820    |         |
| 4   | 11    | 8310400    | AOK Bayern                    | 0.8820    |         |

Es gibt zusätzlich zu den HKP-Punktwerten der gesetzlichen Krankenkassen noch den BU-Punktwert für HKP und den seit 01.07.2014 bestehenden Punktwert für die Bundespolizei ("B: Bundesgrenzschutz").

Für BU, Bundeswehr-Kassen und sonstigen Kostenträger, die nicht das Festzuschusssystem nutzen, tragen Sie bitte wie gewohnt die HKP-Punktwerte ein.

## 1.4. Punktwerte-BVG/SVA/AsylbLG (Statusergänzung 6,7 oder 8)

Bei Patienten mit der Statusergänzung 6,7 oder 8 werden diese Punktwerte herangezogen.Bitte tragen Sie diese Punktwerte manuell ein.

| hktwertänderung für alle Kassen    |             |         |        |             |         | ?          | ×   |
|------------------------------------|-------------|---------|--------|-------------|---------|------------|-----|
| unktwerte Punktwerte-HKP Punktwert | e-BVG/SVA/A | AsylbLG |        |             |         |            |     |
| lame                               | KONS        | KFO     | IP/FU  | PA          | PA §22  | HKP        |     |
| RVO-AsvlbLG                        | 1.0000      | 0.0000  | 1.1111 | 0.0000      | 0.0000  | 0.9297     | Ð   |
| RVO-BVG                            | 1.0000      | 0.0000  | 1,1112 | 0.0000      | 0.0000  | 0.9297     |     |
| RVO-SVA                            | 1.0000      | 0.0000  | 1,1113 | 0.0000      | 0.0000  | 0.9297     |     |
| /dek-AsylbLG                       | 1,0000      | 0,0000  | 1,1114 | 0,0000      | 0,0000  | 0,9297     |     |
| /dek-BVG                           | 1,0000      | 0,0000  | 1,1115 | 0,0000      | 0,0000  | 0,9297     |     |
| /dek-SVA                           | 1,0000      | 0,0000  | 1,1116 | 0,0000      | 0,0000  | 0,9818     |     |
|                                    |             |         |        |             |         |            |     |
|                                    |             |         |        |             |         |            |     |
|                                    |             |         |        |             |         |            |     |
|                                    |             |         |        |             |         |            |     |
|                                    |             |         |        |             |         |            |     |
|                                    |             |         |        |             |         |            |     |
|                                    |             |         |        |             |         |            |     |
|                                    |             |         |        |             |         |            |     |
|                                    |             |         |        |             |         |            |     |
|                                    |             |         |        |             |         |            |     |
|                                    |             |         |        |             |         |            |     |
|                                    |             |         |        |             |         |            |     |
| under de en en Skien Kenne         |             |         |        |             |         |            |     |
| unktwerte der angewahlten kasse    |             |         | in     | felgende K  |         |            | _   |
|                                    |             |         | 111    | loigende Ka | assen ( | Ibertragen |     |
|                                    |             |         |        |             |         |            |     |
|                                    |             |         |        |             |         |            |     |
|                                    |             |         |        |             |         |            |     |
|                                    |             |         |        |             |         |            |     |
|                                    |             |         |        |             |         |            |     |
|                                    |             |         |        |             |         |            |     |
|                                    |             |         |        |             |         |            |     |
|                                    |             |         |        |             |         |            |     |
|                                    |             |         |        |             |         |            |     |
|                                    |             |         |        |             |         |            |     |
|                                    |             |         |        |             |         |            |     |
|                                    |             |         | OK     | Abl         | prechen | Rückgär    | aia |

### **1.5. PAR: Separaten Punktwert für § 22a Patienten hinterlegen**

Im Krankenkassenverzeichnis besteht die Möglichkeit, für PAR-Patienten mit einem Pflegegrad nach § 22 SGB V einen separaten Punktwert zu hinterlegen. Wenn kein separater Punktwert eingegeben ist, wird wie gewohnt der Punktwert aus der Spalte "PA" zur Berechnung herangezogen.

**Ein Tipp für Sie:** Erfragen Sie bei Ihrer KZV, ob ein separater Punktwert bei einem Pflegegrad nach § 22 SGB V vorgesehen ist.

Der separate Punktwert wird verwendet, sobald Sie im Reiter "PAR" ① das Häkchen bei "§ 22 SGB V" ② setzen.

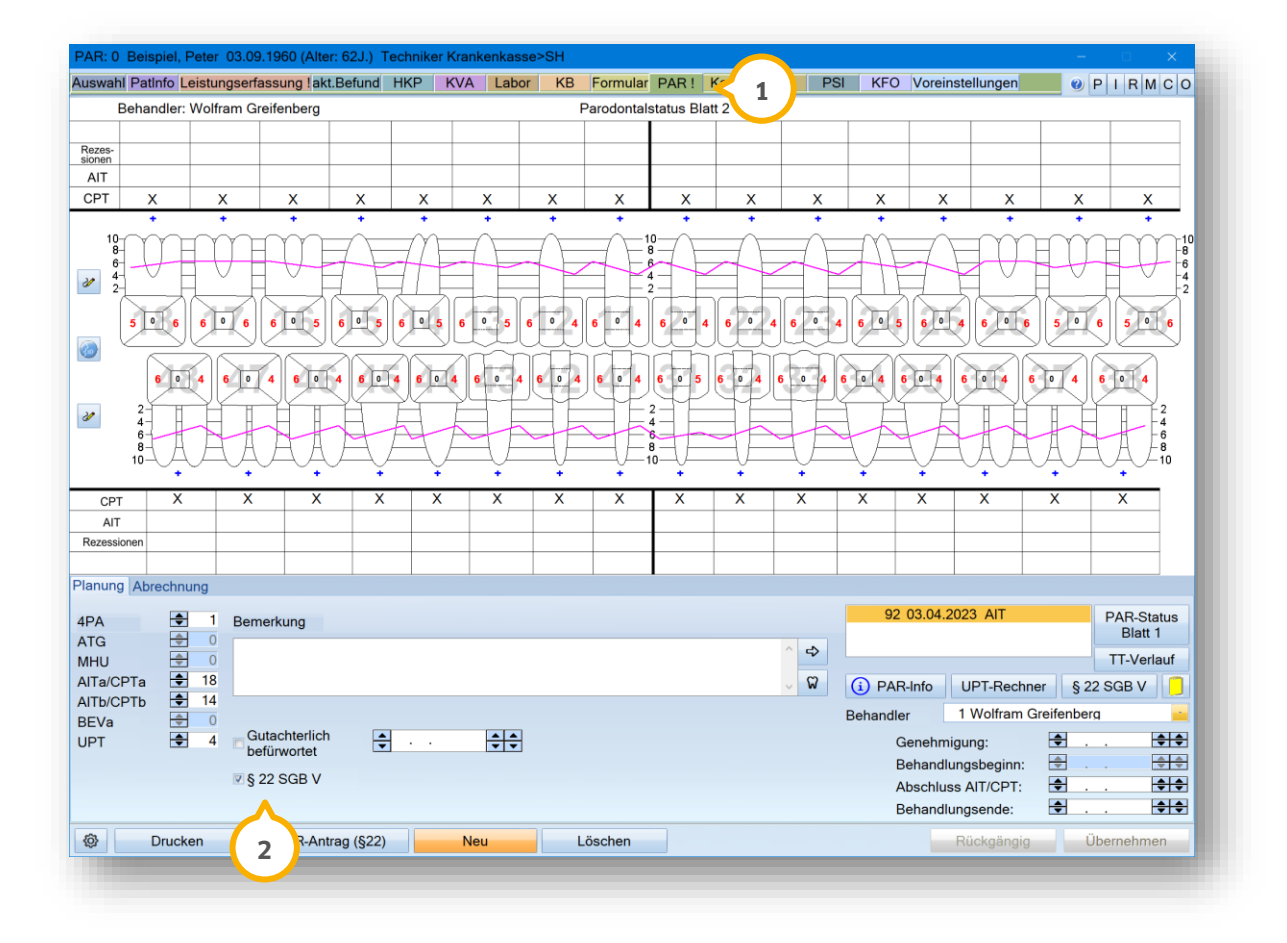

## **1.6.** Spezieller Punktwert BU (Berufsunfall) prüfen/ändern

Die BU-Punktwerte sind im Krankenkassenverzeichnis mit dem Eintrag "Berufsunfall-Puntwerte" zu finden.

Für die Abrechnung von BU-Leistungen gibt es für die kons-chirurgischen Leistungen den BU-Punktwert im Krankenkassenverzeichnis. Sie finden im Krankenkassenverzeichnis oben in der Liste den Eintrag "Berufsunfall-Punktwerte". Über diesen Eintrag wird bei der Punktwertänderung gearbeitet. Nutzen Sie die Schaltfläche >>Punktwerte ändern<<, um diese selbst entsprechend anzupassen.

| Punk | ktwer | tänderung fü | ralle Kassen                        |        |        |        |        | ?      | × |
|------|-------|--------------|-------------------------------------|--------|--------|--------|--------|--------|---|
| Pur  | nktwe | rte Punktw   | erte-HKP Punktwerte-BVG/SVA/AsylbLG |        |        |        |        |        |   |
|      |       |              | 0                                   |        |        |        |        |        |   |
| Art  | Zu.   | Nr.          | Name                                | KONS   | KFO    | IP/FU  | PA     | PA §22 |   |
| 0    | 00    | BUKASSE      | Berufsunfall-Punktwerte             | 1,3600 | 1,2400 | 1,2400 | 1,3600 | 0,0000 | ₽ |
| 6    | 53    | 3524942      | abc BKK                             | 1,0855 | 0,9815 | 1,2022 | 1,0855 | 0,0000 |   |
| 6    | 02    | 4127692      | actimonda krankenkasse              | 1,0855 | 0,9815 | 1,2022 | 1,0855 | 0,0000 |   |
| 4    | 31    | 7815727      | AOK Albstadt                        | 1,0855 | 0,9815 | 1,2022 | 1,0855 | 0,0000 |   |

#### **Hinweis**!

Im HKP-Programmteil wird über die Schaltfläche >>BU<< gearbeitet, um einen BU-HKP zu erstellen und den BU-HKP-Punktwert zu verwenden. Die Abrechnung eines solchen HKP wird über die Leistungserfassung vorgenommen. Die zugehörigen Begleitleistungen für BU-Rechnung (Beratung, Injektionen etc.) werden in der Leistungseingabe mit der Leistungsart "BU" erfasst; hier greift der BU-Kons-Punktwert.

Alle Leistungen werden dann zusammengefasst auf einer gemeinsamen BU-Rechnung mit der Anschrift der Unfallkasse ausgedruckt. Stellen Sie hier bei der Rechnungsvorbereitung "andere Fremdadresse" ein und fügen Sie dann die Unfallkasse ein. Wenn die Adresse noch nicht vorhanden ist, nehmen Sie die Adresse in den Fremdadressen auf.

## **1.7.** Spezieller Punktwert für Kieferbruch (gilt nur für die KZVen Schleswig-Holstein und Rheinland-Pfalz)

Hier wird ein anderer Punktwert als der Kons-Punktwert für die Kieferbruch-Anträge benötigt. Dieser ist im Programmteil "KB" unten links in den "Voreinstellungen" über das Einstellungsrädchen einzugeben. Der folgende Bildausschnitt zeigt die "Voreinstellungen" ①:

| Voreinstellungen                           | ?      | ×   |
|--------------------------------------------|--------|-----|
| GebNr                                      |        |     |
| Abformmaterialien als Pauschale auflisten: |        |     |
| 🗆 bei RVO                                  |        |     |
| v bei vdek Lab                             | reich  | nis |
| Punktwert • 0,0000                         |        |     |
| ✓ Vers. Kopf auf Abrechnung ausgeben       |        |     |
| ✓ Lst. mit Betrag 0,00€ berücksichtigen    |        |     |
|                                            |        |     |
| <ul> <li>ОК</li> <li>Х</li> </ul>          | Abbrec | hen |
|                                            |        |     |

Diese Vorgehensweise gilt derzeit für die KZV-Bereiche Schleswig-Holstein und Rheinland-Pfalz. Nur in diesen KZV-Bereichen kann ein individueller Punktwert eingestellt werden. Ansonsten wird generell der Kons-Punktwert herangezogen.

Um rückwirkend die Punktwertänderungen einsehen zu können, gibt es im Krankenkassenverzeichnis die Schaltfläche >>Punktwerthistorie<<.

| ۸r.     | Zust | Art | Name                    | Datum      | KONS   | KFO    | IP/FU  | PA     | PA §22 |   |
|---------|------|-----|-------------------------|------------|--------|--------|--------|--------|--------|---|
| BUKASSE | 00   | 0   | Berufsunfall-Punktwerte | 01.01.1990 | 1,0000 | 1,0000 | 1,0000 | 1,0000 | 0,0000 | Ð |
|         |      |     |                         | 01.01.1990 | 1,1700 | 1,1700 | 1,1700 | 1,1700 | 0,0000 |   |
|         |      |     |                         | 01.01.2016 | 1,1700 | 1,1700 | 1,1700 | 1,1700 | 0.0000 |   |
|         |      |     |                         | 01.07.2018 | 1,2400 | 1,2400 | 1,2400 | 1.2400 | 0.0000 |   |
|         |      |     |                         | 01.07.2022 | 1,3600 | 1,2400 | 1,2400 | 1,3600 | 0.0000 |   |
| 3524942 | 53   | 6   | abc BKK                 | 01.04.2014 | 0,7521 | 0.7246 | 0,7521 | 0,7521 | 0.0000 |   |
|         |      |     |                         | 01.01.2015 | 0,9999 | 0,9999 | 0,9999 | 0,9999 | 0.0000 |   |
|         |      |     |                         | 01.01.2019 | 1,0855 | 0,9815 | 1,2022 | 1,0855 | 0.0000 |   |
| 4127692 | 02   | 6   | actimonda krankenkasse  | 01.01.2015 | 0,9999 | 0,9999 | 0,9999 | 0,9999 | 0,0000 |   |
|         |      |     |                         | 01.01.2019 | 1,0855 | 0,9815 | 1,2022 | 1,0855 | 0,0000 |   |
| 7815727 | 37   | 4   | AOK Albstadt            | 01.01.2016 | 0.7985 | 0.9999 | 0.9999 | 0.7985 | 0.0000 |   |
|         |      |     |                         | 01.01.2019 | 1,0855 | 0,9815 | 1,2022 | 1,0855 | 0,0000 |   |
| 7815727 | 31   | 4   | AOK Albstadt            | 01.01.2016 | 0,7985 | 0,9999 | 0,9999 | 0,7985 | 0,0000 |   |
|         |      |     |                         | 01.01.2019 | 1,0855 | 0,9815 | 1,2022 | 1,0855 | 0,0000 |   |
| 8310400 | 02   | 4   | AOK Bayern              | 01.01.2015 | 0,9999 | 0,9999 | 0,9999 | 0,9999 | 0,0000 |   |
|         |      |     |                         | 01.01.2016 | 1.5000 | 0.9999 | 0.9999 | 1.5000 | 0.0000 |   |
|         |      |     |                         | 01.01.2019 | 1.0855 | 0.9815 | 1.2022 | 1.0855 | 0.0000 |   |
| 8310400 | 06   | 4   | AOK Bavern              | 01.01.2016 | 1.0000 | 0.9999 | 0.9999 | 1.0000 | 0.0000 |   |
|         |      |     | ,                       | 01.01.2019 | 1.0855 | 0.9815 | 1.2022 | 1.0855 | 0.0000 |   |
| 8310400 | 36   | 4   | AOK Bavern              | 01.01.2016 | 0.7985 | 0.9999 | 0.9999 | 0,7985 | 0.0000 |   |
|         |      |     | ,                       | 01.01.2017 | 0.9000 | 0.9999 | 0.5000 | 0.9000 | 0.0000 |   |
|         |      |     |                         | 01.07.2017 | 0.9000 | 0.9999 | 0.6000 | 0.9000 | 0.0000 |   |
|         |      |     |                         | 01.01.2019 | 1.0855 | 0.9815 | 1.2022 | 1.0855 | 0.0000 |   |
| 8310400 | 31   | 4   | AOK Bavern              | 01.07.2017 | 0.9000 | 0.9999 | 0.6000 | 0.9000 | 0.0000 |   |
|         |      |     |                         | 01.01.2019 | 1.0855 | 0.9815 | 1,2022 | 1.0855 | 0.0000 |   |
| 8310400 | 11   | 4   | AOK Bavern              | 13.03.2020 | 0,7000 | 0,7000 | 0,7000 | 0,7000 | 0.0000 |   |
| 8310400 | 20   | 4   | AOK Bavern              | 13.03.2020 | 0,7000 | 0,7000 | 0,7000 | 0,7000 | 0.0000 |   |
| 3119199 | 02   | 4   | AOK Bremen /Bremerhaven | 01.01.2019 | 1.0855 | 0,9815 | 1,2022 | 1,0855 | 0.0000 |   |
| 3119199 | 56   | 4   | AOK Bremen /Bremerhaven | 13.03.2020 | 0,7000 | 0,7000 | 0,7000 | 0,7000 | 0,0000 |   |
| 3119199 | 20   | 4   | AOK Bremen /Bremerhaven | 13.03.2020 | 0,7000 | 0,7000 | 0,7000 | 0,7000 | 0.0000 |   |
| 5313145 | 20   | 4   | AOK in Hessen           | 01.01.2019 | 1,0855 | 0,9815 | 1,2022 | 1,0855 | 0,0000 | - |
| 5313145 | 20   | 4   | AOK in Hessen           | 01.01.2019 | 1,0855 | 0,9815 | 1,2022 | 1,0855 | 0.0000 | - |

Diese Funktion dient als Kontrollmöglichkeit für bisherige Änderungen. Änderungen werden auch bei der Leistungserfassung berücksichtigt, da das Datum in der Leistungseingabe die Verwendung des jeweiligen Punktwertes regelt.

## 2.1. Löschen von Fehleinträgen

In der Punktwerthistorie wurde mit dem Generalupdate 04/14 eine Löschfunktion integriert.

Sollten Sie einen Fehleintrag im Bereich "Punktwerte" und/oder "Punktwerte BVG/SVA/AsylbLG" bei der Punktwertänderung getätigt haben, können sie diesen einfach löschen. Markieren Sie hierzu den Eintrag und klicken Sie die Schaltfläche >>Löschen<< an.

Sie erhalten die folgende Abfrage. Wählen Sie hier aus, welche Einträge gelöscht werden sollen:

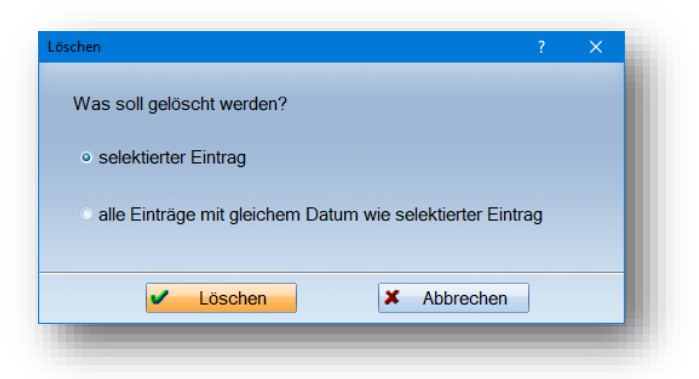

Im Anschluss können Sie den Eintrag der Punktwerte erneut bearbeiten.

Über den Reiter "Punktwerte HKP" können Sie die Liste der bisherigen HKP-Punktwerte ebenfalls einsehen, allerdings ist ein Löschen hier nicht möglich.

**DAMPSOFT** GmbH Vogelsang 1 / 24351 Damp